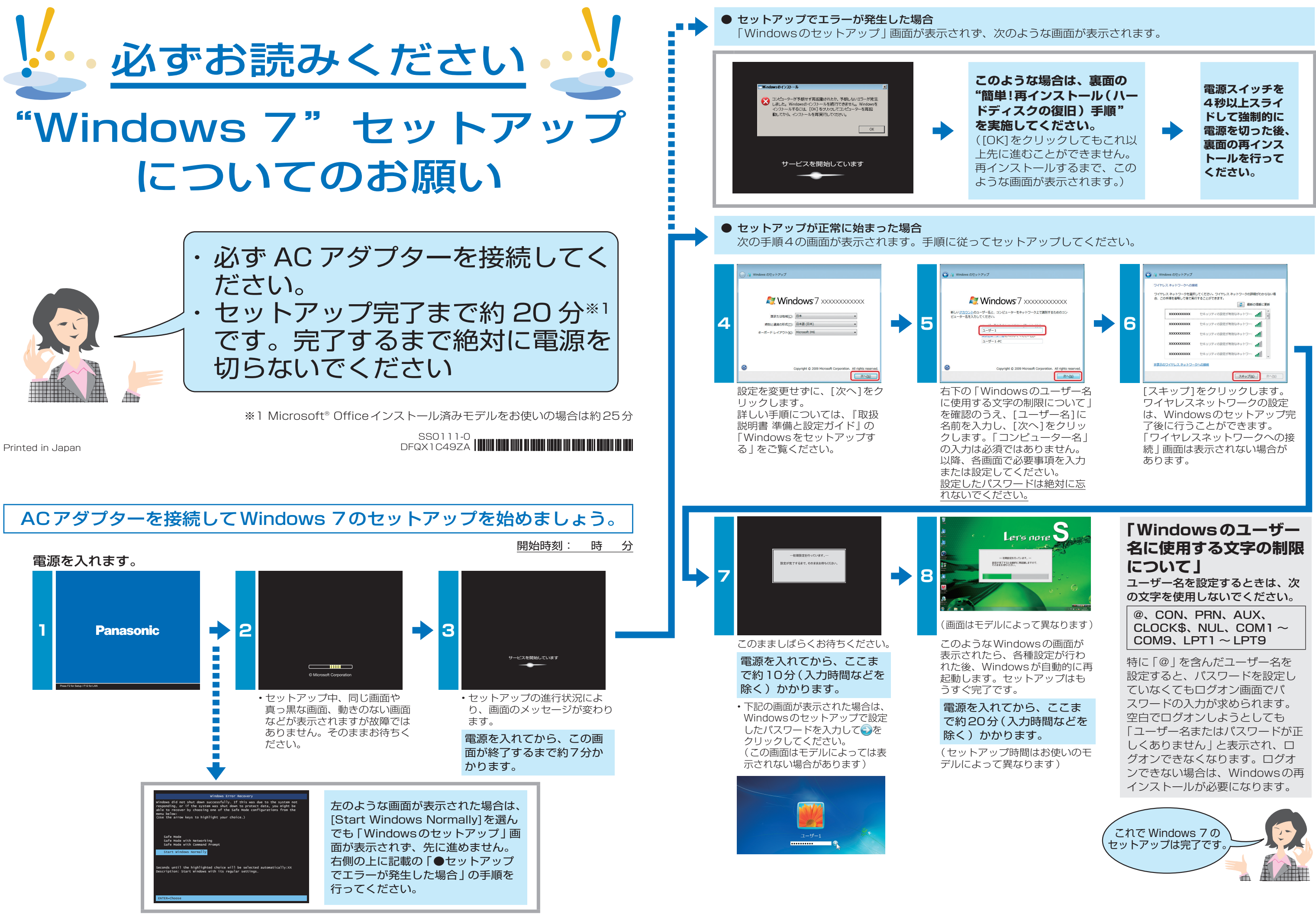

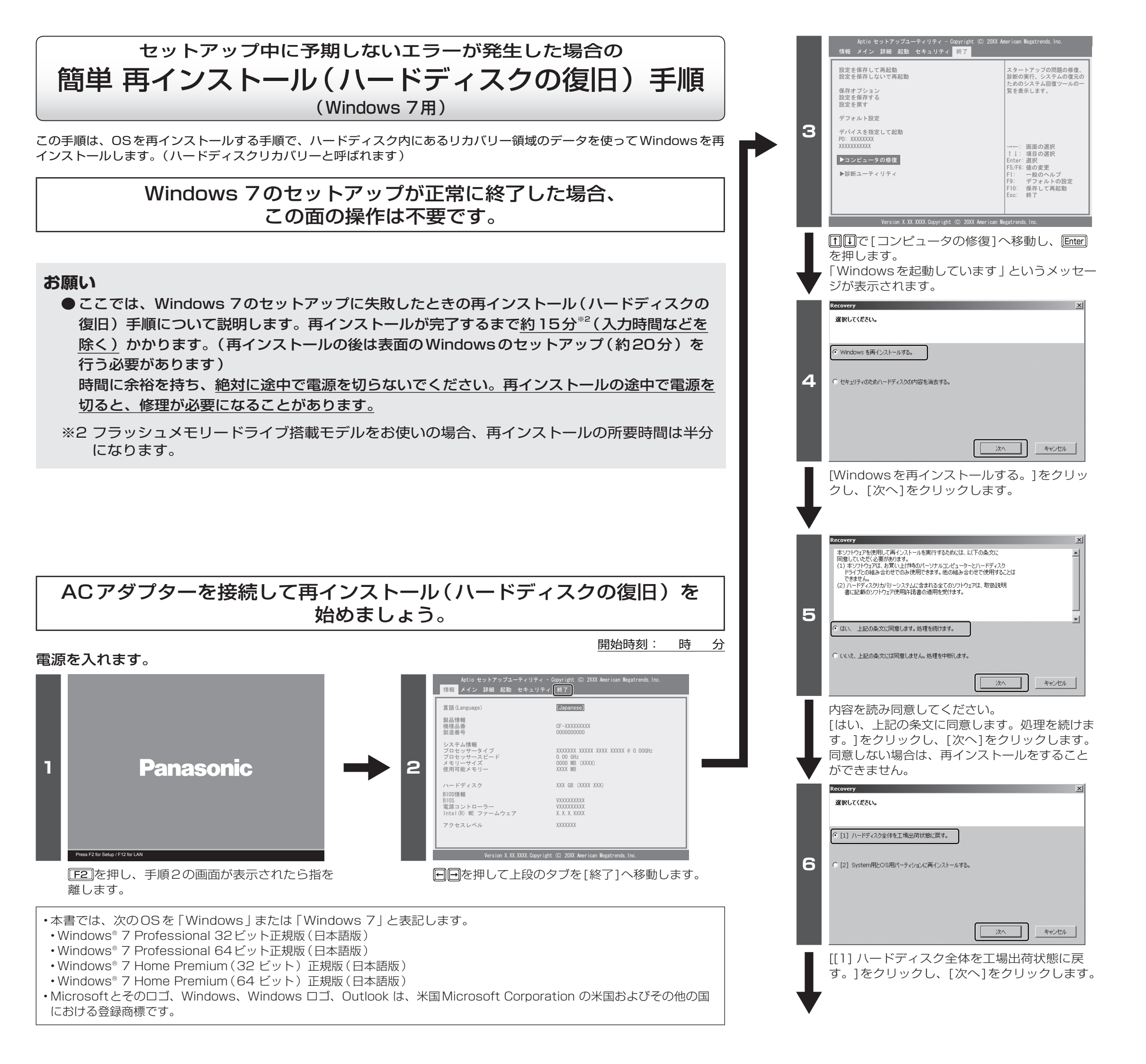

|     | Recovery X<br>確認してください。                                |
|-----|--------------------------------------------------------|
|     |                                                        |
|     | ハードディスクのデーダはすべてなくなります。<br>Windowsを再インストールしますか?         |
| 7   |                                                        |
|     |                                                        |
|     |                                                        |
|     |                                                        |
|     | はいした                                                   |
| ╈   | [はい]をクリックします。                                          |
|     | OS要款                                                   |
|     | インストールするOSを遅んでだだい。<br>確訳したOSは途中で変更できません。               |
|     | Windows7 G2bit<br>Windows7 64bit                       |
|     |                                                        |
| B   |                                                        |
|     |                                                        |
|     |                                                        |
|     |                                                        |
|     | モデルによって選択するOSが異なります。下記を                                |
|     | こ見のりん、USを選択して[UN]をクリックします。                             |
|     | [Windows/32ビット] を選ぶモデル —                               |
|     | ・0F-J10シリースで品番の未尾かR<br> ・品番の末尾がS                       |
|     | └─── [Windows7 64ビット]を選ぶモデル ───                        |
|     | ・CF-J10シリーズ以外で品番の末尾がR                                  |
|     | ・品番の末尾がPまたはU                                           |
|     | 品番は、パソコン底面のPanasonicロゴの近く                              |
|     | に記載されています(例:CF-S1OAYAD <u>R</u> )。<br>                 |
|     | この末尾を確認してください。                                         |
|     | 上記以外のモデルをお使いの場合やどちらのOS                                 |
|     | を選いかわからない場合は、  取扱説明書 基本<br>ガイド』などの「仕様   に記載の「インストール    |
|     | OS」と同じOSを選んでください。                                      |
| T   | 確認の画面が表示されますので、[UK]をクリック<br>してください。手順9の画面が表示されるまで数     |
|     | 分かかります。そのままお待ちください。                                    |
|     | Recovery                                               |
|     |                                                        |
|     | 再インストールを終了しました。電源を入れなるすとOSのセットアップが始まります。               |
| a   | โกมโรวออา ล.อค <b>ะเข</b> ริมากทั้งหลุ่ ล <sup>0</sup> |
| 3   |                                                        |
|     |                                                        |
|     |                                                        |
| Ξ.  | OK                                                     |
|     | 再インストール終了のメッセージが表示されます。                                |
|     | パソコンの電源が切れます。                                          |
| 表面( | のセットアップの手順1から行ってください。                                  |
|     | 再インストール終了後、                                            |
|     | F"Windows 7"                                           |
|     | セットケッノについてのお願い」<br>(表面)の手順に従って Windows を               |
|     | セットアップしてください。                                          |
|     |                                                        |
|     |                                                        |